## NASIL BAŞVURULUR?

Elektrikli araç şarj istasyonu kurulumuna ilişkin Şarj Hizmeti Yönetmeliği EK-2 (Olumlu Görüş Belgesi) talebi başvuruları , www.meramedas.com.tr kurumsal web sitesi üzerinden alınmaktadır.

 Kurumsal web sitesi olan www.meramedas.com.tr adresine giriş yapılır. Bilgi Edinme/Kullanıcı Başvurusu sekmesinden Şarj İstasyonu Görüş Başvuruları alanı seçilir. Şarj İstasyonu Görüş Sistemi Başvuru Yap alanına tıklanır ve açılan sayfada gerekli bilgi girişi sağlanır.

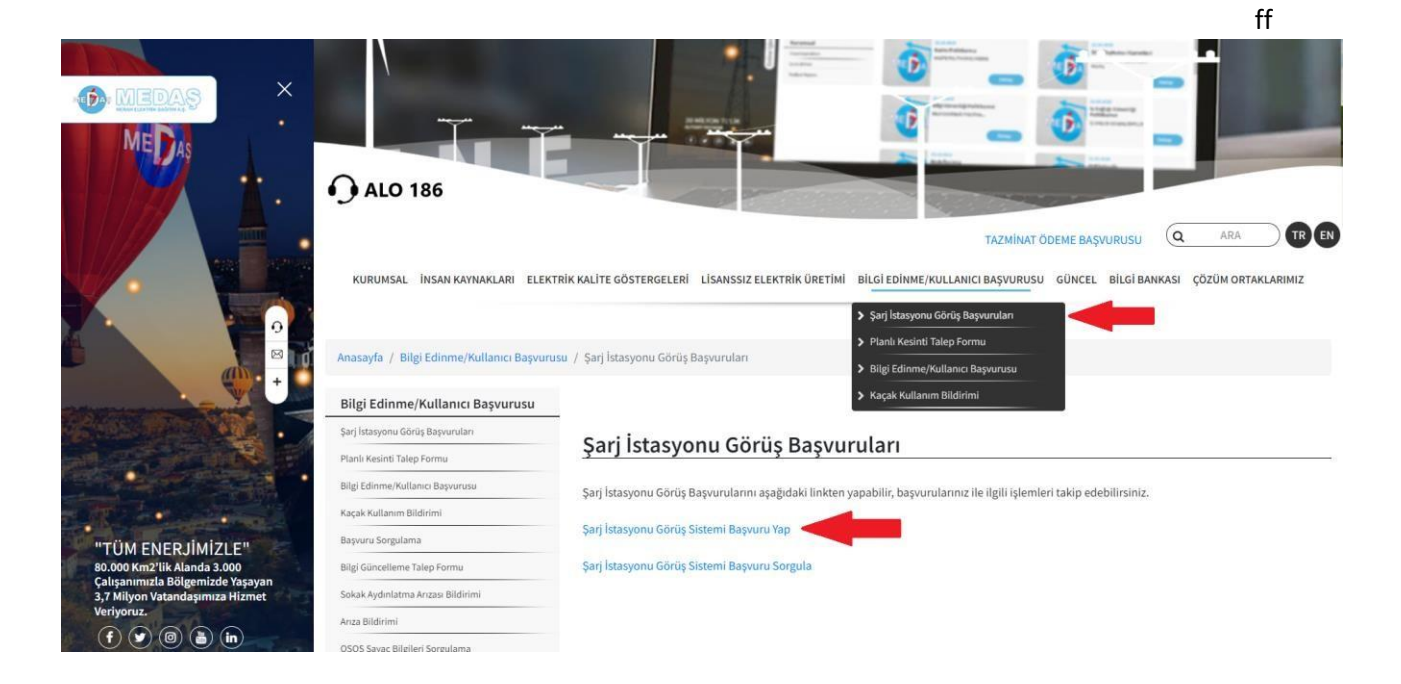

2- Açılan Şarj İstasyonu Başvuru Formunda **Şarj Ağı İşletmecisi Bilgileri** eksiksiz doldurulur ve **Şarj Ağı İşletmeci Lisansı** yüklenip **ileri** seçeneği seçilir.

| nu Oluştur                       |                                                                                                    |   |                             |                 |   |   |
|----------------------------------|----------------------------------------------------------------------------------------------------|---|-----------------------------|-----------------|---|---|
| Şarj İstasyonu Başvuru           | J Formu                                                                                            |   |                             |                 |   |   |
| . Şarj Ağı İşletmecisi Bilgileri | 2. Şarj İstasyonu İşletmecisi Bilgileri                                                            |   | 3. Şarj İstasyonu Bilgileri |                 |   |   |
| İlgili Şebeke İşletmecisi        | Meram Elektrik Dağıtım A.Ş                                                                         | ~ | 1.                          | İt seçiniz      |   |   |
| Ünvan/Markası                    | Ürivan/Marka Seçin                                                                                 | ~ | liçe                        | İtçe seçiniz    | v |   |
| Şarj Ağı İşletmeci Lisansı       | Dosya Sec Dosya seçilmedi                                                                          |   | Bucak                       | Bucak seçiniz   |   |   |
| Başvuru sonrası aşamalarda t     | telefon numaranız gerekli olacağından lütfen doğru ve ulaplabilir mobil telefonunuzu giriniz.      |   | Кау                         | Köy seçiniz     | v |   |
| Mobil Telefon                    |                                                                                                    |   | Mahalle                     | Mahalle seçiniz | Ŷ |   |
| 5                                |                                                                                                    |   | Cadde                       | Cadde seçiniz   | Ų |   |
| Başvuru sonucu ve takibi ile il  | lgili bilgiler girdiğiniz maile geleceğinden lütlen doğru ve ulaşılabilir mail adresinizi giriniz. |   | No                          |                 |   |   |
| E Posta Adres                    |                                                                                                    |   |                             |                 | , | 4 |
|                                  |                                                                                                    |   |                             |                 |   |   |
| Kayıtlı Elektronik Posta Adresi  |                                                                                                    |   |                             |                 |   |   |
| TC Vergi Numarası                |                                                                                                    |   |                             |                 |   |   |
|                                  |                                                                                                    |   |                             |                 |   |   |
|                                  |                                                                                                    |   |                             |                 |   |   |

3- Şarj İstasyonu İşletmecisi Bilgileri eksiksiz doldurulur ve ileri seçeneği seçilir.

| . Şarj Ağı İşletmecisi Bilgileri                             | 2. Şarj İstasyonu İşletmecisi Bilgileri | 3. Şarj İstasyonu Bilgiler |                 |    |
|--------------------------------------------------------------|-----------------------------------------|----------------------------|-----------------|----|
| Şarj Ağı İşletmecisi ile Şarj<br>İstasyonu İsletmeci avnı m? | O<br>Evet                               | i.                         | İt seçiniz      | ~  |
|                                                              | Hayer                                   | llçe                       | İlçe seçiniz    | ~  |
| Şarj İstasyonu İşletmeci<br>Sertifikası                      | Dosya Sec Dosya seçilmedi               | Bucak                      | Bucak seçiniz   | ~  |
| Adi-Soyadi/Unvani                                            |                                         | Коу                        | Köy seçiniz     | v  |
| Telefon                                                      |                                         | Mahalle                    | Mahalle seçiniz | ~  |
| 5 Poste Asian                                                |                                         | Cadde                      | Cadde seçiniz   | ~  |
| E Posta Adres                                                |                                         | NU                         |                 | 1. |
| Kayıtlı Elektronik Posta Adresi                              |                                         |                            |                 |    |
| TC Vergi Numarası                                            |                                         |                            |                 |    |
|                                                              |                                         |                            |                 |    |
| Vergi No bilgisi girmediyseniz                               | TC Kimlik No ələnını doldurunuz.        |                            |                 |    |
| TC Kimlik Numarası                                           |                                         |                            |                 |    |
|                                                              |                                         |                            |                 |    |

4- Şarj İstasyonu Bilgileri eksiksiz doldurulur ve oluştur seçeneği seçilir.

| arj Ağı İşletmecisi Bilgileri                                                                                                    |               | 2. Şarj İstasyonu İşletmecisi Bilgileri 3. Şarj İstasyonu Bilgileri |                                |                 |   |   |
|----------------------------------------------------------------------------------------------------|---------------|---------------------------------------------------------------------|--------------------------------|-----------------|---|---|
|                                                                                                    |               |                                                                     |                                |                 |   |   |
| Şarj İstasyonu Ünitesi Adı                                                                                                    |               |                                                                     | it.                            | İl seçiniz      | , | ~ |
|                                                                                                    |               |                                                                     | lice                           | lice seciniz    |   | ~ |
| Coğrafi Koordinatlar (WGS84)                                                                                                    |               |                                                                     |                                |                 |   |   |
| A<br>örnek 37,8767                                                                                                    | örnek 32.6582 |                                                                     | Bucak                          | Bucak seçiniz   |   | ~ |
| Bağlantı Durumu                                                                                                    | 0             |                                                                     | Kay                            | Köy seçiniz     |   | ~ |
| Sərj İstəsyonu Toplam Kurulu Gücü (kW)                                                                                                    | iç resisat    | Munienden                                                           | Mahalle                        | Mahalle seçiniz | , | ~ |
|                                                                                                    |               | ٥                                                                   | Cadde                          | Cadde seçiniz   | , | ~ |
| Bulunduğu Yer                                                                                                    | Seçiniz       | ~                                                                   | No                             |                 |   |   |
| AC Ünite Sayısı                                                                                                    |               | DC Ünite Sayısı                                                     |                                |                 |   | , |
|                                                                                                    |               |                                                                     |                                |                 |   |   |
| AC Ünite Toplam Gücü                                                                                                    |               | DC Ünite Toplam Göcü                                                | Şarj İstasyonu Kullanım Durumu | Seçiniz         |   | ~ |
|                                                                                                    |               |                                                                     |                                |                 |   |   |
| AC Soket Sayisi                                                                                                    |               | DC Soket Sayrs                                                      |                                |                 |   |   |
|                                                                                                    |               |                                                                     |                                |                 |   |   |
| Bo formda yer alan tüm bilgiler tarafınca doğru bir şekilde doldurulmuştur. İıgili şekseke işletmecisinden gerekli izinleri almadan, bu formda belirtilen bilgilere aykırı bir işlem tesis etmeyeceğimi, bu formda verilen bilgilere aykırı bir durum tespit edilmesi halinde işlettiğim şarj istasyonuna ilişkin olumlu<br>görüşün her aşamada ilgil şekkel işletmecisi tarafından iştal edilmesini kabul ve tashhür ederim. |               |                                                                     |                                |                 |   |   |
|                                                                                                    |               |                                                                     |                                |                 |   |   |

Geri İleri

Geri Oluştur

5- Başvuruyu tamamlamak için açılan **Şarj İstasyonu Başvuru Sonuç** sayfasındaki **Başvuruyu Tamamla** seçeneğinden imzalama işlemi tamamlanır.

| 4     | Şarj İstasyonu Başvuru Sonuç                                                                                                    |
|-------|----------------------------------------------------------------------------------------------------|
| Başvı | uru bilgileri kaydedilmiştir. Başvuru numaranız - 0075e4aa-9dc2-405a-4ad5-08dbb80fa810. Başvurunuzu tamamlamak için linke tıklayıp imzalama işlemini tamamlamanız gerekir. |
| Başvı | uruyu Tamamla                                                                                                    |
|       |                                                                                                    |

**6-** Açılan sayfada **Şarj Ağı İşletmecisi Bilgileri** adımında bildirilen telefon numarasına SMS ile gönderilen **kod** girilir ve **kontrol et** butonu tıklanır.

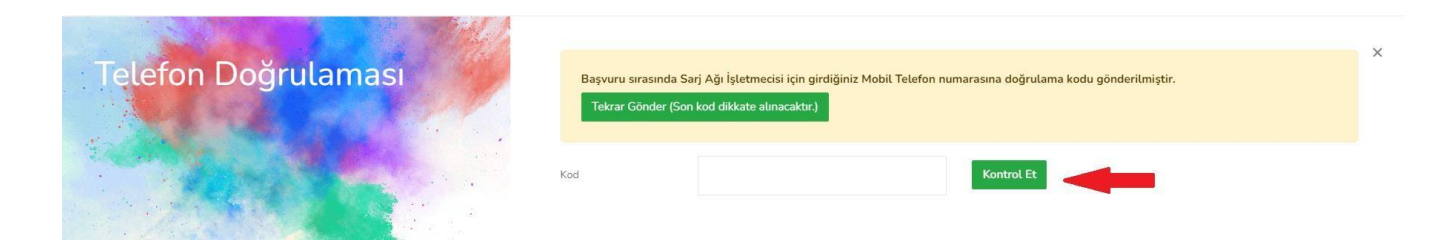

7- Başvuru Detay sayfasında imzalama aşamasında e-imza yapılabilir. E-imza İçin Driver İndir seçeneğinden sürücü indirilir. Talep Formunu E-imzala seçeneğinden EK-1 formuna e-imza yapılarak başvuru tamamlanır.

Başvuru sahibinin e-imzaya sahip olmaması durumunda sistem tarafından oluşturulan Olumlu Görüş Başvuru Talep Formu (EK-1) indirilir. İndirilen belge ıslak imza-kaşe yapıldıktan sonra Dosya Seç alanına yüklenir ve Islak İmzalı Başvuru Talep Formu Yükle adımından başvuru tamamlanır.

| E-imza işlem<br>sayfadan ind<br>yetkisi yeterl | ii için gerekli driver programını aşağıdaki butona tıkladığınızda açılan<br>Iirebilirsiniz. Aynı anda bir kişi e-imza atacağı için standart kullanıcı<br>Iidir.                     |
|------------------------------------------------|----------------------------------------------------------------------------------------------------|
|                                                | E-İmza İçin Driver İndir                                                                                                    |
|                                                |                                                                                                    |
|                                                | Talep Formunu E-İmzala                                                                                                    |
|                                                | Contraction of the second                                                                                                    |
| E-imza olana<br>imzaladıktan<br>Yükle butonı   | ağınız bulunmuyor ise aşağıdan Başvuru Talep Formunu indirip,<br>ı ve imzalı dosyayı yükledikten sonra Islak İmzalı Başvuru Talep Form<br>una tıklayarak sisteme yükleyebilirsiniz. |
|                                                |                                                                                                    |
|                                                | Churchu Conne Maeururu Islan Koreau (Ek 1)                                                                                                    |

8- Başvuru işlemleri tamamlandıktan sonra gönderilen başvurunun durumuna ilişkin sorgulama yapılabilir. www.meramedas.com.tr adresine giriş yapılır. Bilgi Edinme/Kullanıcı Başvurusu sekmesinden Şarj İstasyonu Görüş Başvuruları alanı seçilir. Şarj İstasyonu Görüş Sistemi Başvuru Sorgula alanına tıklanır.

| X MEDAS                                                                            | ALO 186                                                                                                    |                                                                                                    |
|------------------------------------------------------------------------------------|----------------------------------------------------------------------------------------------------|----------------------------------------------------------------------------------------------------|
| MEDAS .                                                                            | KURUMSAL INSAN KAYNAKLARI ELEKT<br>Anasayfa / Bilgi Edinme/Kullanici Başvuru                                    | TAZMÍNAT ÖDEME BAŞVURUSU Q ARA TR ER<br>TRİK KALİTE GÖSTERGELERİ LİSANSSIZ ELEKTRİK ÜRETİMİ BİLGİ EDİNME/KULLANICI BAŞVURUSU GÜNCEL BİLGİ BANKASI ÇÖZÜM ORTAKLARIMIZ                                                 |
|                                                                                    | Bilgi Edinme/Kullanıcı Başvurusu<br>Şarj İstasyonu Görüş Başvuruları<br>Pilahi Kesinti Talep Formu              | Şarj İstasyonu Görüş Başvuruları                                                                                                    |
|                                                                                    | bigi coimme/xuianici bayvurusu<br>Kaçak Kullanım Bildirimi<br>Başvuru Sorgulama<br>Bilgi Güncelleme Talep Formu | Şarj İstasyonu Görüş Başvurularını aşağıdaki linkten yapabilir, başvurularınız ile ilgili işlemleri takip edebilirsiniz,<br>Şarj İstasyonu Görüş Sistemi Başvuru Yap<br>Şarj İstasyonu Görüş Sistemi Başvuru Sorgula |
| "TÜM ENERJİMİZLE"<br>80.000 Km2'lik Alanda 3.000<br>Calısanırata Bölemizde Yaşayan | Sokak Aydınlatma Arızası Bildirimi<br>Arıza Bildirimi<br>OSOS Sayaç Bilgileri Sorgulama                         |                                                                                                    |
| 3,7 Milyon Vatandaşımıza Hizmet<br>Veriyoruz.                                      | Evrak Sorgulama<br>Barkod No lie Evrak Sorgulama                                                                |                                                                                                    |

9- Açılan sayfada Başvuru No alanı doldurularak Başvuru Sorgula seçeneği tıklanır. Yönlendirilen Telefon Doğrulaması sayfasında Şarj Ağı İşletmecisi Bilgileri adımında bildirilen telefon numarasına SMS ile gönderilen kod girilir ve kontrol et butonu tıklanarak başvuru durumuna ilişkin bilgi edinilebilir.

| Başvuru No |                 |
|------------|-----------------|
|            | Başvuru Sorgula |
|            |                 |
|            |                 |

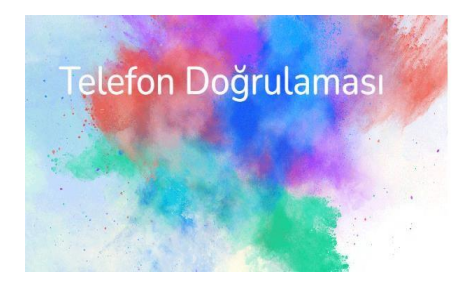

|                       |                                                                      |                                                                               | × |
|-----------------------|----------------------------------------------------------------------|-------------------------------------------------------------------------------|---|
| Başvuru s<br>Tekrar ( | sırasında Sarj Ağı İşletmecisi iç<br>Gönder (Son kod dikkate alınaca | n girdiğiniz Mobil Telefon numarasına doğrulama kodu gönderilmiştir.<br>ttr.) |   |
|                       |                                                                      |                                                                               |   |
| Kod                   | ]                                                                    | Kontrol Et                                                                    |   |